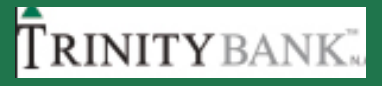

## MOBILE BANKING Instructions for Accessing Multiple Companies

## 1. Login Screen

On Mobile, Click on Trinity App and enter your current login information.

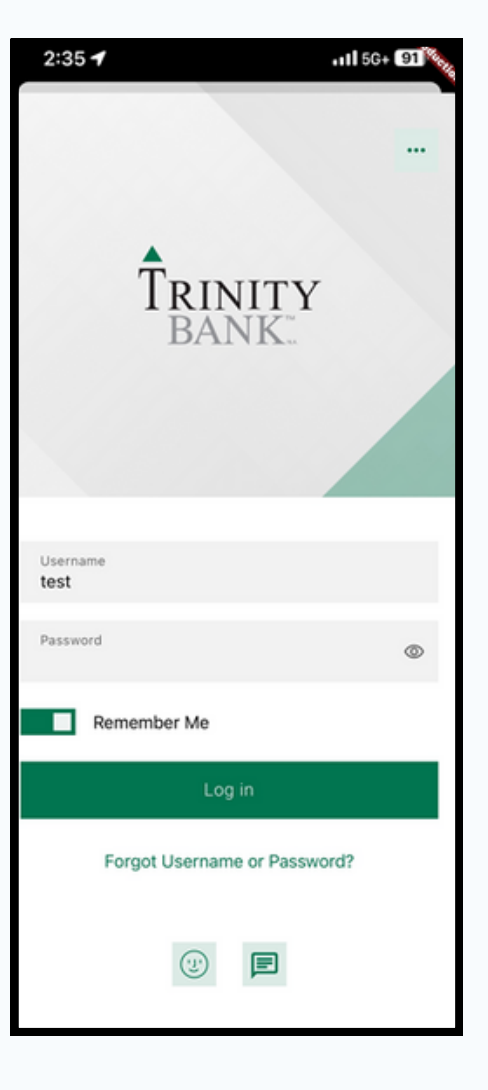

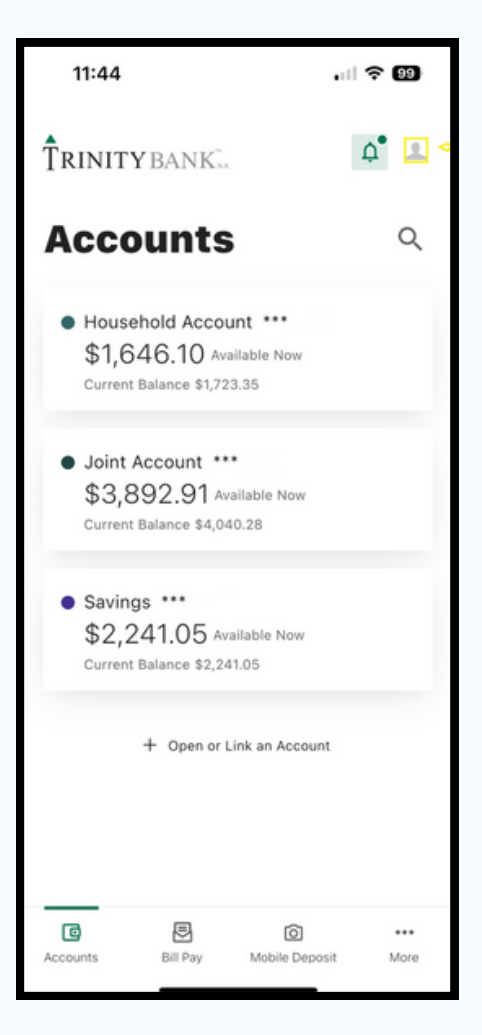

#### 2. Dashboard

Click your profile image on the top right corner.

#### **Trinity** bank.

#### 12:04 all 🕆 😡 **TRINITY** BANK. 4° 1 Accounts Q Household Account \*\*\* \$1,646,10 Available Now Current Balance \$1,723.35 Joint Account \*\*\* \$3,892.91 Available Now Current Balance \$4,040.28 Savings \*\*\* \$2,241.05 Available Now Current Balance \$2,241.05 Last login: May 5, 2024 Switch Profile Settings B Log out

#### **3.Switch Profile tab**

You will see an option to Switch Profile. Click on it.

#### 🌲 Ringer A 1 **TRINITY** BANK. Accounts Q Household Account \*\*\* \$1.646.10 Available Now Current Balance \$1,723.35 Joint Account \*\*\* \$3,892.91 Available Now Profiles В മ $\checkmark$ RAB (Consumer) LLC Mickey Mickey LLC (Business Primary User)

## 4. List of all Profiles

- All companies are listed allowing you to make your selection.
- There is a check mark next to the profile that you are currently on.

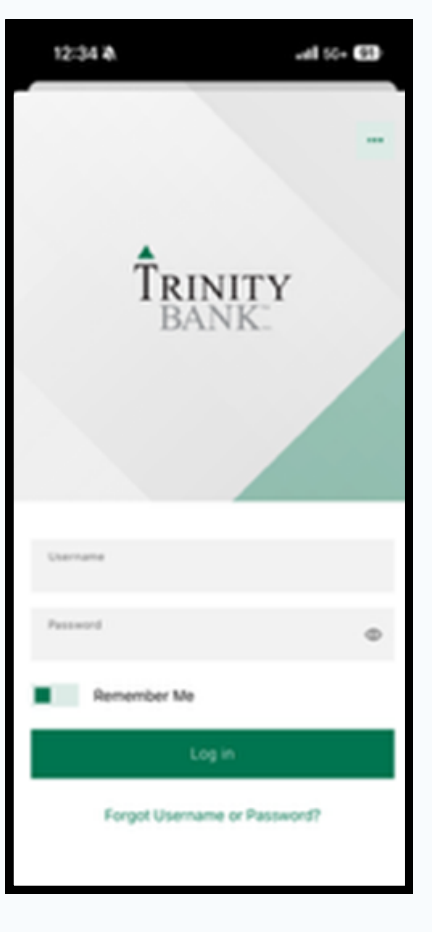

#### **5. Login Screen**

- Clicking on the desired profile will take you to the login screen of that company.
- For ease of use, the same Password can be utilized across all profiles.

#### 12:36 🔉 11 5G+ 91 Verification needed Choose a verification method Ľ SMS Emai Choose a phone number to verify. (\*\*\*) \*\*\*-\*410 $\checkmark$ Remember this device Device name Phone Back

| Enter code<br>A 6-digit code has been sent to your phone number<br>ending in 410<br>The code will expire in 5 minutes<br>Resend code<br>Verify<br>Back<br>Verify<br>Back<br>Done<br>From Messages<br>741335<br>1 2 3<br>NEF<br>4 5 6<br>OH<br>7 8 9<br>Pons<br>TUV<br>WXYZ<br>O<br>C         | 12:36 🛝                                                            |          | 111 5G+ (91) |  |
|----------------------------------------------------------------------------------------------------|--------------------------------------------------------------------|----------|--------------|--|
| A 6-digit code has been sent to your phone number<br>ending in 410<br>The code will expire in 5 minutes<br>Resend code<br>Verify<br>Back<br>Done<br>From Messages<br>741335<br>1 2 3<br>ABC DONE<br>From Messages<br>741335<br>1 2 6<br>MNO<br>7<br>7 8 9<br>WXYZ<br>0 X                     | Enter code                                                         |          |              |  |
| The code will expire in 5 minutes  Resend code  Verify Back  Back  From Messages 741335 1 2 3 6 0 7 8 9 wxvz 0                                                                                                    | A 6-digit code has been sent to your phone number<br>ending in 410 |          |              |  |
| The code will expire in 5 minutes  Resend code  Verify Back  Back  From Messages 741335 1 2 3 квс Фин Блик Фин Блик Фин Син Син Син Син Син Син Син Син Син С                                                                                                    |                                                                    |          |              |  |
| The code will expire in 5 minutes  Resend code  Verify Back  Back  Prom Messages 741335 1 2 3 квс 0 4 5 6 мно 7 8 9 wxvz 0  Х                                                                                                    |                                                                    |          |              |  |
| Resend code<br>Verify<br>Back<br>Done<br>From Messages<br>741335<br>1 2 3<br>ABC Done<br>From Messages<br>741335<br>0 С МП<br>ОНІ<br>77 8 9<br>WXYZ<br>0 X                                                                                                    | The code will expire in 5 minutes                                  |          |              |  |
| Resend code           Verify           Back           Done           From Messages         Done           1         2         3           1         2         3           4         5         6           они         Јхк.         мно           7         8         9           0         🖎 |                                                                    |          |              |  |
| Verify<br>Back<br>Done<br>From Messages<br>741335<br>1 2 3<br>ABC Done<br>1 2 3<br>DEF<br>4 5 6<br>OHI JXL MNO<br>77 8 9<br>WXYZ<br>0 XX                                                                                                    | Resend code                                                        |          |              |  |
| Васк<br>Done<br>From Messages<br>741335<br>1 2 3<br>лес 3<br>рек<br>4 5 6<br>ино<br>7 8 9<br>тич 9<br>жхтг<br>0 X                                                                                                    | Verify                                                             |          |              |  |
| From Messages<br>741335         Done           1         2         3           4         5         6           онг         3xL         мко           7         8         9           гич         жхт         0                                                                               |                                                                    | Back     |              |  |
| From Messages<br>741335       1     2     3       4     5     6       0     XI                                                                                                    | $\sim$ $\sim$                                                      |          | Done         |  |
| 1         2         3           4         5         6           7         8         9           0         ×                                                                                                    | From Messages<br>741335                                            |          |              |  |
| 4         5         6           оні         јкс         мко           7         8         9           райз         Тич         жхуг           0         🔀                                                                                                    | 1                                                                  | 2<br>^BC | 3            |  |
| 7<br>Pars     8<br>Tuv     9<br>wxvz       0     ≪                                                                                                    | 4<br>©H1                                                           | 5        | 6<br>MN0     |  |
| 0 🛞                                                                                                    | 7<br>Pors                                                          | 8        | 9<br>wxyz    |  |
|                                                                                                    |                                                                    | 0        | $\otimes$    |  |
|                                                                                                    |                                                                    |          |              |  |

#### 6. Verification

- The verification can be completed via an SMS or call to the phone number on file or via an email.
- You can also opt-in to "Remember this device" and registering its name, for future logins.

 Log in using Biometric ID

 App now supports Biometric ID login to access

 your account faster

 App now supports Biometric ID login to access

 your account faster

ull 56+ 🗐

12:36 🛦

#### Turn on Biometric ID

Not right now

## **Biometric ID**

Customers are encouraged to turn on the Biometric ID to enable seamless switching between different profiles.

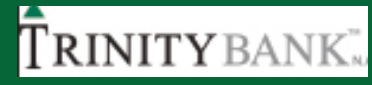

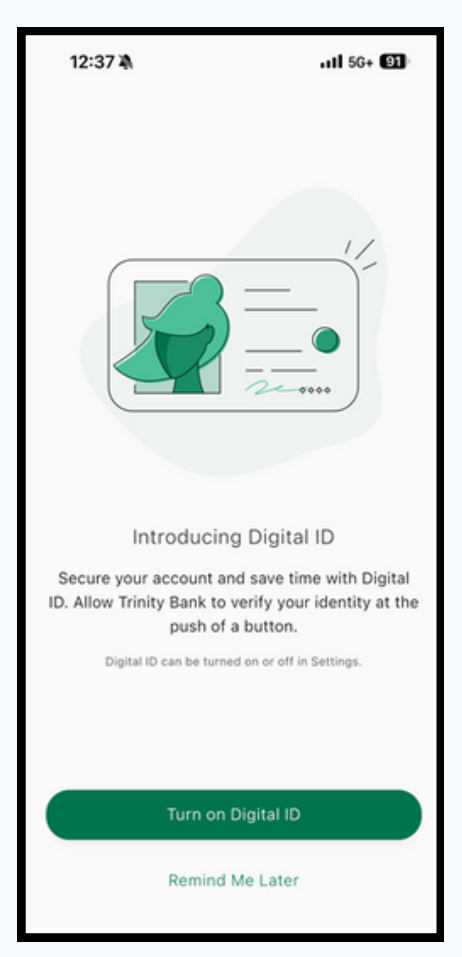

### **Digital ID**

Turning on Digital ID will make it quick and easy for the bank to verify your identity when you need assistance.

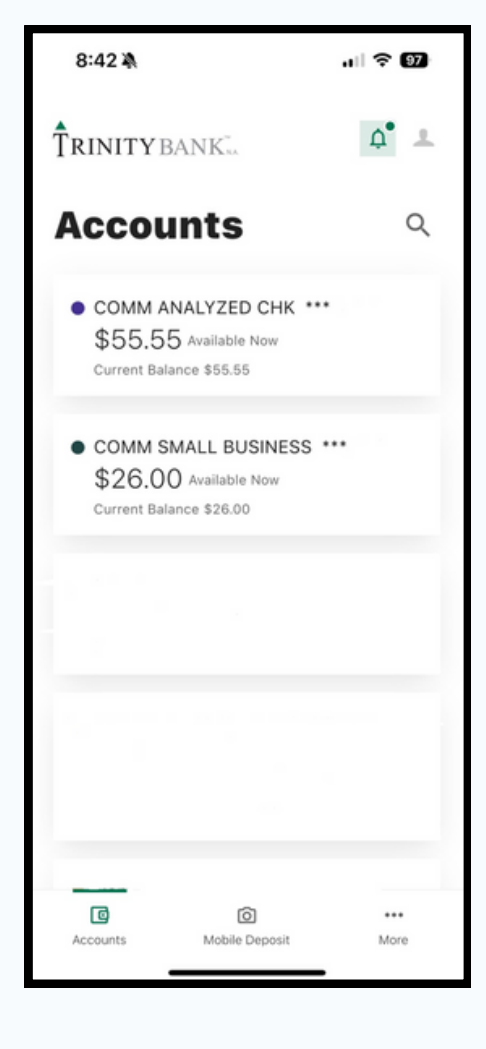

#### **8.Switched Profile Dashboard**

You have landed on the dashboard for the selected profile.

# Thank you! CustomerService@TrinityBk.com 817-569-7272